# SHBYS - Hava Aracı Bakım Personeli Lisans Kullanıcı Kılavuzu

## 1. Uygulamaya Giriş

Uygulamaya giriş <u>https://ctm.shqm.gov.tr</u>adresinden yapılacaktır (**Şekil 1 - Giriş**).

| SIVIL H           | AVACILIK GENEL MUDURLUGU       |
|-------------------|--------------------------------|
| Kullanıcı Adı :   |                                |
| Parola :          |                                |
|                   |                                |
|                   |                                |
|                   | ➡D Giriş                       |
|                   | 🔊 E-Devlet İle Giriş Yap       |
|                   |                                |
|                   | ) Sertifika / Ruhsat Doğrulama |
| •1                |                                |
| ÷                 |                                |
| →<br>Beni Hatırla | 🕜 KVKK 🔍 🔍 Şifre Oluştı        |

Şekil 1 - Giriş

Giriş işlemleri için "E-Devlet İle Giriş Yap" butonu kullanılacaktır. E-Devlet için açılan ekranda TC Kimlik No ve E-Devlet şifrenizi girerek sisteme giriş sağlayabilirsiniz(**Şekil 2 - E-Devlet İle Giriş**).

| e-Devlet                                               | Kapısı<br>MA SİSTEMİ                                                                 | Sivil Hava<br>https://ctm.t                           | clık Bilgi Yönetim Sistemi<br>hgm.gov.tr/Hesap/EdevletLogin |  |
|--------------------------------------------------------|--------------------------------------------------------------------------------------|-------------------------------------------------------|-------------------------------------------------------------|--|
| e-Devlet Şifresi Mol                                   | bil İmza Elektronik İmza                                                             | T.C. Kimlik Kartı                                     | İnternet Bankacılığı                                        |  |
| T.C. Kimlik Numaranızı ve<br>kaldığınız yerden devam o | e-Devlet Şifrenizi kullanarak kir<br>edebilirsiniz. <mark>e-Devlet Şifresi Ne</mark> | nliğiniz doğrulandıktan s<br>edir, Nasıl Alınır?      | onra işleminize                                             |  |
| * T.C. Kimlik No                                       |                                                                                      |                                                       | •                                                           |  |
| * e-Devlet Şifresi                                     |                                                                                      |                                                       |                                                             |  |
|                                                        | * e-Devlet <b>şifrenizi unutmanı</b><br>telefonunuzdan yenileme işl                  | <b>z durumunda</b> doğruladığı<br>emi yapabilirsiniz. | niz cep                                                     |  |
|                                                        |                                                                                      | <u>Şi</u>                                             | fremi Unuttum                                               |  |
| ip                                                     | tal                                                                                  | Giriş Yap                                             |                                                             |  |
|                                                        |                                                                                      |                                                       |                                                             |  |

Şekil 2 - E-Devlet İle Giriş

### 2. Ana Sayfa

Başarılı bir şekilde giriş yaptıktan sonra yetkinize bağlı olmak kaydıyla anasayfa sizi karşılamaktadır(*Şekil 3 - Ana Sayfa*). Kullanım kılavuzuna konu olan başlıklarımız sayfanın sol bölümünde yer alan ve Süreç Yönetimi başlığı altında bulunan *Hava Aracı Bakım Personeli Lisans İşlemleri* sayfasıdır.

Eğer ilgili sayfayı göremiyorsanız Talep Yönetimi menüsünden yetki talebi oluşturabilirsiniz.

| 🔊 Demo for core feature 🕻 Projects - Home 🧬 Roundcube Webmail 🔂 Veni Selume 🐵 ChatGPT 🔞 Bootstrap Admin & D |                                                                                        |                                                           |                    |                                  |  |  |  |  |  |  |  |
|----------------------------------------------------------------------------------------------------|----------------------------------------------------------------------------------------|-----------------------------------------------------------|--------------------|----------------------------------|--|--|--|--|--|--|--|
|                                                                                                    | C AGARTHA TEKNOLOji A.Ş. 🖂 🚱 😨 😨 😨 😨 😨 😨 😨 😨 😨 😨 🖉                                     |                                                           |                    |                                  |  |  |  |  |  |  |  |
| P Have Are                                                                                                  | KULLANIM KILAVUZLARI VE EĞİTİM V                                                       | KULLANIM KILAVUZLARI VE EĞİTİM VİDEOLARI HAKKINDA DUYURU: |                    |                                  |  |  |  |  |  |  |  |
| 🔲 Sistem Ayarları <                                                                                         | Otomasyon kullanım kılavuzu ve eğitim video                                            | larına <mark>buraya</mark> tıklayarak                     | k ulaşabilirsiniz. |                                  |  |  |  |  |  |  |  |
| Hava Araci Yönetimi                                                                                         | Bildirimler                                                                            |                                                           |                    | Güncellemeler                    |  |  |  |  |  |  |  |
|                                                                                                    | Başlık                                                                                 | Yayın Tarihi                                              |                    | Yeni güncelleme bulunmamaktadır. |  |  |  |  |  |  |  |
| <ul> <li>Hava Aradi Bakim Personeli<br/>Lisans Başvuru İşlemleri </li> </ul>                                | Eğitmen Yetkilendirme Süreçleri ve Eğitim Materyalleri Hakkında<br>Duyuru              | 2025-01-13                                                | ٩                  |                                  |  |  |  |  |  |  |  |
|                                                                                                    | 2025 Hizmet Tarifesi Haklanda                                                          | 2025-01-03                                                |                    |                                  |  |  |  |  |  |  |  |
|                                                                                                    | E-imza Hakkında                                                                        | 2025-01-01                                                | •                  |                                  |  |  |  |  |  |  |  |
|                                                                                                    | H 4 1 + H 10 • Sayla Başına Kayıt Sayus 1 - 3 aralığı gösteriliyor. Toplam 3 öğe var 🧿 |                                                           |                    |                                  |  |  |  |  |  |  |  |
|                                                                                                    | 1 - Martin Charles                                                                     | alexand.                                                  |                    |                                  |  |  |  |  |  |  |  |

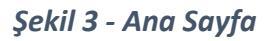

Sayfanın sağ üst bölümünde butonlar sırasıyla(Şekil 4 - İşlevsel Butonlar);

**Eğitim Dokümanlar:** Otomasyon sisteminin kullanımı hakkında bilgi veren dokümanları göstermektedir.

**Çağrı Merkezi:** Çağrı merkezi iletişim numaraları ve mail adresi açılan pencerede gösterilmektedir.

Sıkça Sorulan Sorular: Sıkça sorulan sorular ve cevaplar gösterilmektedir.

Ana Sayfa: Herhangi bir alt sayfadan Ana Sayfa'ya geçişi bu buton ile yapılacaktır.

Dil Seçeneği: Sistem kullanımında bulunan dili değiştirmeye yarayan butondur.

Çıkış: Sistemden çıkış yapmak için kullanılacak butondur.

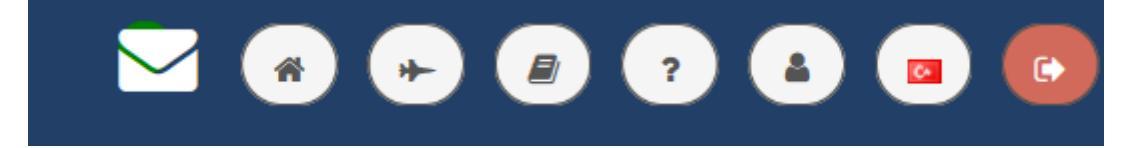

Şekil 4 - İşlevsel Butonlar

## 3. Genel Tasarım

Her sayfa üzerinde yetki dahilinde Ekle ve İşlemler butonları varsayılan olarak yer almaktadır(*Şekil 5 - Sayfa İşlem Butonları*). Tablolar üzerinde bulunan "PDF" ve "EXCEL" butonları aracılığı ile tablodaki veriyi dışarı aktarabilirsiniz. Sayfalarda bu butonlardan bir ya da birkaçını görmediğiniz takdirde size verilen yetki seviyesinden kaynaklandığını düşünebilirsiniz. Bu yetkilendirme de herhangi bir yanlışlık olduğunu düşünüyorsanız, lütfen sistem yöneticisine başvurunuz.

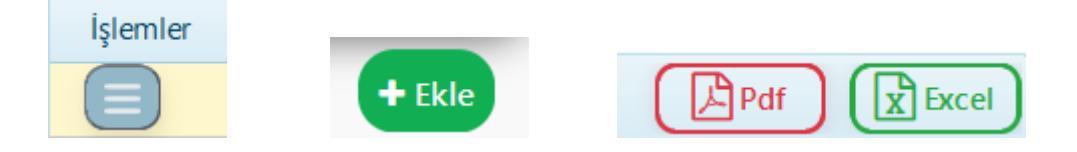

Şekil 5 - Sayfa İşlem Butonları

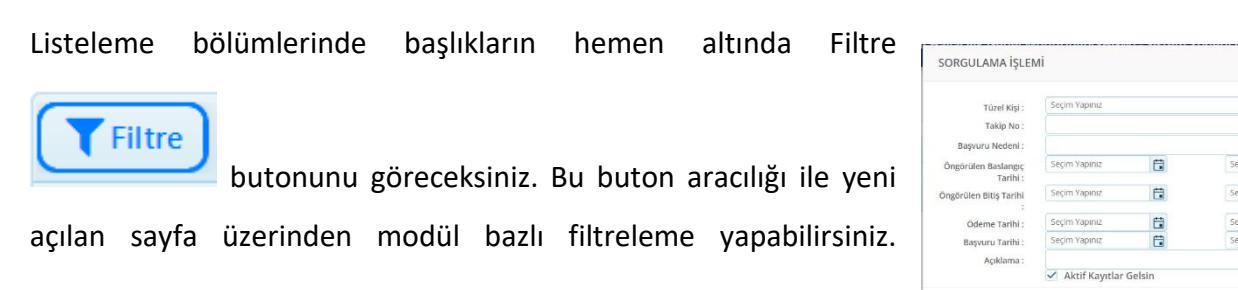

.

-

& Temizle Q. Sorgula

Filtrelemeler modül bazlı olarak açılacak olup, seçtiğiniz filtrelere göre sonuçları listeleyebileceksiniz. Tablo başlıkları üzerine tıklayarak büyükten küçüğe/küçükten-büyüğe olarak sıralayabilirsiniz.

#### Şekil 6 - Arama Seçenekleri

Filtreleme bölümünde seçim yapıldıktan sonra sorgulama yapmak için sağ altta bulunan Sorgula butonu aracılığı ile sorgulama yapabilir, filtreyi tamamen temizlemek için Temizle butonunu kullanabilirsiniz(*Şekil 6 - Arama Seçenekleri*).

#### 4. Hava Aracı Bakım Personeli Lisans İşlemleri

Sayfaya ilk giriş yaptığınızda (eğer var ise) daha önce yapılan başvurularınızı görebilirsiniz(*Şekil 7 - Hava Aracı Bakım Personeli Lisans İşlemleri*). Liste detayında Başvuru Türü, Hizmet Kodu ve Adı ve Başvuru Durum bilgilerini görebilirsiniz.

| Coch State                                                                                       | AGAR<br>YAŞAI | THA TEKNOLOJİ A.Ş.<br>R SİNAN ŞİMŞEK(Tel | ınik Müdür) - Sistem Yöneticisi                 |                        |                                                                     |                                     |                             | M 🛛 🖉       | 7 🌢 😐 💿    |
|--------------------------------------------------------------------------------------------------|---------------|------------------------------------------|-------------------------------------------------|------------------------|---------------------------------------------------------------------|-------------------------------------|-----------------------------|-------------|------------|
| Hava                                                                                             |               |                                          | HAV                                             | A ARACI BAKIN          | I PERSONELÌ LI                                                      | SANS BAŞVUI                         | RU İŞLEMLERİ                |             |            |
| Havaalan: Yönetimi                                                                               | Filtre        |                                          |                                                 |                        |                                                                     |                                     |                             |             | Pdf (Excel |
| Para Sayin Tonetimi     Süreç Yönetimi     O Uruna Classifilit Charles                           | lplemler      | Onay Durumu                              | Bapvura Durum                                   | Kişi<br>NURİ BAL       | Sertifika/Ruhsat Türü<br>Hava Aracı Bakım Personeli<br>Lisansı      | Hizmet Adı<br>HBL-66 Lisans Tanzimi | Hizmet Adi/Kodu<br>SHUE5106 | Hizmet Türü | Açıklama   |
| Geçirme(Sicak Hava Balonu)<br>③ Genel Havacılık İşletmeleri<br>Vilik Uçuş Faaliyeti İşlemleri    |               | Craytadi<br>Craytanadi                   | Padeat: Sertifika (Skyterskila/Skre; Tomaniand) | YUSUF ÍSLAM ARSLANTÚRK | Hava Aracı Bakım Personeli<br>Lisansı<br>Hava Aracı Bakım Personeli | HBL-66 Lisens Tenzimi               | SHUE3106                    | -           |            |
| <ul> <li>Havaalanu'Heliport Başvuru<br/>işlemleri</li> <li>Hava Ararı Bakım Personeli</li> </ul> | 0             | 0.,68                                    | (Odens Topilriad)                               | MUSTAFA DEMIRCAN       | Lisensi<br>Hava Aracı Bakım Personeli<br>Lisensi                    | HBL-66 Lisans Tanzimi               | SHUE5106                    | (hvein)     |            |
| Lisans Başvuru İşlemleri 🥽<br>O Uçuş İzinleri Yönetimi                                           |               |                                          |                                                 |                        |                                                                     |                                     |                             |             |            |
|                                                                                                  |               |                                          |                                                 |                        |                                                                     |                                     |                             |             |            |
|                                                                                                  |               |                                          |                                                 |                        |                                                                     |                                     |                             |             |            |
|                                                                                                  |               |                                          |                                                 |                        |                                                                     |                                     |                             |             |            |

Şekil 7 - Hava Aracı Bakım Personeli Lisans İşlemleri

Ekranın sağ üstünde bulunan EKLE butonu ile yeni kayıt yapabilirsiniz(**Şekil 8 - Hava Aracı Bakım Personeli Lisans İşlemleri Yeni Kayıt**). Yeni kayıt yaparken İşlem Türü başvuru türünü ifade etmektedir. Temdit , İlave Değişiklik , İptal başvuruları için ekrandan işlem yapmak istediğiniz lisansınızı seçmeniz gerekmektedir. Eğer ilk veriliş başvurusu yapıyorsanız ekrana gelecek olan Lisans Kategorileri alanından başvuru yapmak istediğiniz kategorileri (birden fazla seçebilirsiniz) seçmeniz gerekmektedir. Diğer başvuru türleri için bir önceki lisansınızda bulunan Kategori (SHT-66), Hava Aracı Tipleri ve Modüller sistem tarafından otomatik olarak oluşturulacaktır. Eklemek veya çıkarmak istediğiniz Kategori (SHT-66) , Hava Aracı Tipi veya Modül var ise kaydı onaya göndermeden önce bu işlemleri tamamlamalısınız. Başvuru kaydınız SHGM'ye ulaştıktan sonra ilgili linklere erişimizin kapatılacaktır. Bu nedenle başvuruyu onaya göndermeden önce tüm bilgilerinizi (Kategoriler , Hava Aracı Tipleri, Modüller) eksiksiz ve doğru olarak girdiğinizden emin olunuz.

|                     | ΥΕΝΙ ΚΑΥΙΤ ×          |
|---------------------|-----------------------|
| İşlem Türü : 👔      | Seçim Yapınız         |
| Kişi : 👔            | Seçim Yapınız         |
| Lisans Kategorisi : | Seçim Yapınız         |
| Hizmet Kodu: 🔋      | Seçim Yapınız         |
| Açıklama :          |                       |
|                     | Okudum ve Onaylıyorum |
|                     | 🖺 Kaydet              |

Şekil 8 - Hava Aracı Bakım Personeli Lisans İşlemleri Yeni Kayıt (Temdit , İlave Değişiklik , İptal)

|                     | ΥΕΝΙ ΚΑΥΙΤ                                                                                                    | ×    |    |
|---------------------|----------------------------------------------------------------------------------------------------|------|----|
| İşlem Türü : 🔋 🕴    | İlk Veriliş                                                                                                    | ×    | •  |
| Kişi : 📋            | (**********)-YAŞAR SİNAN ŞİMŞEK                                                                                                    | x    | Ŧ  |
| Lisans Kategorisi : | Türbinli Uçaklar - B1.1 X<br>Piston Motorlu Basınçlandırılmamış Maksimum Kalkış Ağırlığı 2000 Kg<br>ve Altı Uçaklar - B3<br>Türbinli Helikopter - A3 X | ×    | ×  |
| Hizmet Kodu : 🔋     | HBL-66 Lisans Tanzimi-SHUE5106-İlk Veriliş-Vatandaş-                                                                                                   | ×    | ¥  |
| Açıklama :          |                                                                                                    |      |    |
|                     |                                                                                                    | layd | et |

Şekil 8.1 - Hava Aracı Bakım Personeli Lisans İşlemleri Yeni Kayıt (İlk Veriliş)

Eğer ilk veriliş başvurusu yapıyorsanız ekrana gelecek olan Lisans Kategorileri alanından başvuru yapmak istediğiniz kategorileri seçmeniz gerekmektedir. (**Şekil 8.1 - Hava Aracı Bakım Personeli Lisans İşlemleri Yeni Kayıt (ilk Veriliş**).

| Filtre         |                                                 |             |            | Pdf 🔀 Excel 📢 Geri Dön |
|----------------|-------------------------------------------------|-------------|------------|------------------------|
| Íşlemler       | Gereklilik                                      | Durum       | Evrak Tipi | Açıklama               |
|                | Eksiksiz doldurulmuş FR.19D Lisans Temdit Formu | Viklenmedi  |            |                        |
|                | aydı                                            | Yiklenmedi  |            |                        |
| 🃝 Yükle        | ansi                                            | Viikdenmedi |            |                        |
| 🔍 Belge Görür  | tile/Vikle                                      |             |            |                        |
| - beige contai |                                                 |             |            |                        |
|                |                                                 |             |            |                        |
|                |                                                 |             |            |                        |
|                |                                                 |             |            |                        |
|                |                                                 |             |            |                        |
|                |                                                 |             |            |                        |
|                |                                                 |             |            |                        |
|                |                                                 |             |            |                        |
|                |                                                 |             |            |                        |
|                |                                                 |             |            |                        |
|                |                                                 |             |            |                        |
|                |                                                 |             |            |                        |
|                |                                                 |             |            |                        |
|                |                                                 |             |            |                        |
|                |                                                 |             |            |                        |
|                |                                                 |             |            |                        |

Şekil 9 - Hava Aracı Bakım Personeli Lisans İşlemleri Belge İşlemleri

Kayıt yapıldıktan sonra kaydı silebilir, eksik/hata olması durumunda kaydı düzenleyebilirsiniz, , onay öncesinde gerekli evrakları(başvuru formu, lisans, vb.) yükleyebilirsiniz. Burada bulunan gerekliliklerin hepsine evrak yüklemeden başvurunuzu onaya gönderemezsiniz.(*Şekil 9 - Hava Aracı Bakım Personeli Lisans İşlemleri*).

| Filtre   | )                              |                                |          |                        |                                       |                       |                 |               |  |
|----------|--------------------------------|--------------------------------|----------|------------------------|---------------------------------------|-----------------------|-----------------|---------------|--|
| İşlemler | Onay Durumu                    | Başvuru Durum                  |          | Kişi                   | Sertifika/Ruhsat Türü                 | Hizmet Adı            | Hizmet Adı/Kodu | Hizmet Türü   |  |
|          | Onayladi                       | Ödeme Yapılmadı                |          | NURİ BAL               | Hava Aracı Bakım Personeli<br>Lisansı | HBL-66 Lisans Tanzimi | SHUE5106        | Tendit        |  |
| ف ا      | Ödeme İşlemleri                |                                | mamlandı | YUSUF ISLAM ARSLANTÜRK | Hava Aracı Bakım Personeli<br>Lisansı | HBL-66 Lisans Tanzimi | SHUE5106        | Tendit        |  |
| 0        | aşvuru İşlemleri               |                                |          | ÖĞÜNÇ ENES BAŞTÜRK     | Hava Aracı Bakım Personeli<br>Lisansı | HBL-66 Lisans Tanzimi | SHUE5106        | Temdit        |  |
|          | aşvuru Değerlendirme İşlemle   | eri                            |          | MUSTAFA DEMÍRCAN       | Hava Aracı Bakım Personeli<br>Lisansı | HBL-66 Lisans Tanzimi | SHUE5106        | (ilk Verilis) |  |
|          | elgeler / Dokümanlar           |                                |          |                        |                                       |                       |                 |               |  |
|          | łava Aracı Bakım Personeli Lis | ans Başvuru Kategori İşlemleri |          |                        |                                       |                       |                 |               |  |
| 1        | lava Aracı İşlemleri           |                                |          |                        |                                       |                       |                 |               |  |
| <b>1</b> | lava Aracı Bakım Personeli Lis | ans Başvuru Modül İşlemleri    |          |                        |                                       |                       |                 |               |  |
| Ann .    | ata áraf Wilda                 |                                |          |                        |                                       |                       |                 |               |  |

Şekil 10 - Hava Aracı Bakım Personeli Lisans Fotoğraf Yükleme

Kaydı onaya göndermek(SHGM'ye göndermek) için fotoğraf yüklenmesi gerekmektedir. JPG, PNG, vb. resim formatlarında yükleme yapabilirsiniz. Farklı bir format ile yükleme yapıldığı zaman sistem sizi uyaracaktır.(*Şekil 10 - Hava Aracı Bakım Personeli Lisans Fotoğraf Yükleme*).

|                      | AGAR<br>YAŞA                                                 | RTHA TEKNOLOJİ A.Ş.<br>IR SİNAN ŞİMŞEK(Tel |                                             |                        |                                       |                       |                 |               |         |
|----------------------|--------------------------------------------------------------|--------------------------------------------|---------------------------------------------|------------------------|---------------------------------------|-----------------------|-----------------|---------------|---------|
|                      | AGAF<br>YAŞA                                                 | RTHA TEKNOLOJİ A.Ş.<br>AR SİNAN ŞİMŞEK(Tel | knik Müdür) - Sistem Yöneticisi             |                        |                                       |                       |                 | <b>⊠ ⊕ ®</b>  |         |
| Arama Yap            | Filtre                                                       |                                            |                                             |                        |                                       |                       |                 |               | + Ekle  |
| istem Ayarları 🤇     | İşlemler                                                     | Onay Durumu                                | Başvuru Durum                               | Kişi                   | Sertifika/Ruhsat Türü                 | Hizmet Adı            | Hizmet Adı/Kodu | Hizmet Türü   |         |
| aşma Yönetimi 🧹      |                                                              | Onayladı                                   | Ödeme Yapılmadı                             | NURI BAL               | Hava Aracı Bakım Personeli<br>Lisansı | HBL-66 Lisans Tanzimi | SHUE5106        | lendit        | Acklama |
| iru Yönetimi <       |                                                              | Onsyladi                                   | Rubat-Sertifika Okyturuktu/Sirey Tamamlands | YUSUF İSLAM ARSLANTÜRK | Hava Aracı Bakım Personeli<br>Lisansı | HBL-66 Lisans Tanzimi | SHUE5106        | Gendit        |         |
| ve Personel Yönetimi |                                                              | Oraylamadı                                 |                                             | ŐĞÜNÇ ENES BAŞTÜRK     | Hava Aracı Bakım Personeli<br>Lisansı | HBL-66 Lisans Tanzimi | SHUE5106        | Sendi         |         |
| m Yönetimi 🧹         | Do                                                           | izenle                                     |                                             | MUSTAFA DEMIRCAN       | Hava Aracı Bakım Personeli<br>Lisansı | HBL-66 Lisans Tanzimi | SHUE5106        | (iik Verilis) |         |
| /onetimi <           | <b>_</b>                                                     |                                            |                                             |                        |                                       |                       |                 |               |         |
| ōnetimi <            |                                                              |                                            |                                             |                        |                                       |                       |                 |               |         |
| n Võnetimi <         | <b>v</b>                                                     | nayla                                      |                                             |                        |                                       |                       |                 |               |         |
| racı Yönetimi <      |                                                              | lgeler / Dokümanlar                        |                                             |                        |                                       |                       |                 |               |         |
| ağlık Yönetimi 🧹     |                                                              |                                            |                                             |                        |                                       |                       |                 |               |         |
| Yönetimi <           | Hava Aracı Balom Personeli Lisans Başvuru Kategori İşlemleri |                                            |                                             |                        |                                       |                       |                 |               |         |
| ilgiler <            | 💉 Ha                                                         | ava Aracı işlemleri                        |                                             |                        |                                       |                       |                 |               |         |
| cı Yönetimi <        |                                                              |                                            |                                             |                        |                                       |                       |                 |               |         |
| t Yönetimi <         | 1 H                                                          | ava Aracı Bakım Personeli Li:              | sans Başvuru Modül işlemleri                |                        |                                       |                       |                 |               |         |
| ia Yönetimi <        | ini Fo                                                       | ıtoğraf Yükle                              |                                             |                        |                                       |                       |                 |               |         |
| - Miller al Inc.     |                                                              |                                            |                                             |                        |                                       |                       |                 |               |         |

Şekil 11 - Hava Aracı Bakım Personeli Lisans İşlemleri Kategori İşlemleri

Kayıt girişi ve evrak yükleme işlemleri tamamlandıktan sonra yukarıdaki link ile açılacak olan ekrandaki EKLE butonunu kullanarak başvuru yapmak istediğiniz kategorilerin kayıtlarını

oluşturabilir , silebilir , düzenleyebilirsiniz. Aksi halde işleminize devam edemezsiniz. Hava Aracı ve Modül için başvuru yapıyorsanız aynı şekilde bu verileri de girmelisiniz. (**Şekil 11 - Hava Aracı Bakım Personeli Lisans İşlemleri Kategori İşlemleri**).

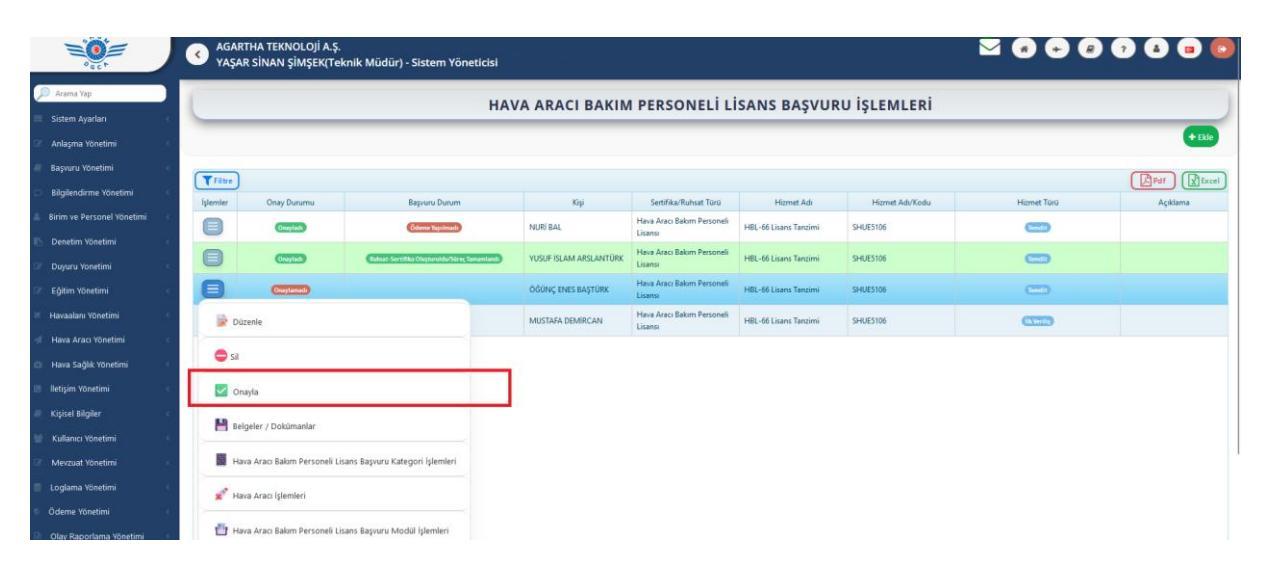

#### Şekil 11 - Hava Aracı Bakım Personeli Lisans İşlemleri Onaylama

Onaylama sonrasında işlemler Başvuru Yönetimi altında gerçekleştirilecektir. Gerekli kılavuzu KULLANICI YÖNETİMİ altında bulunan EĞİTİM DOKÜMANLARI sayfasında indirerek inceleyebilir, kılavuzdaki adımları izleyerek süreci tamamlayabilirsiniz.